#### ABA: PRODUTOS © BOTÃO: IMPORTAÇÃO s Oficina Caixa Produtos Profissionais Fornecedores Financeiro Administração Favoritos Curva ABC Controle de Pedidos Entrada produtos Devolução Localização Montagem de Kit F2 - Pesquisar Curva ABC Controle de Pedidos Entrada produtos Devolução Localização Montagem de Kit F2 - Pesquisar Curva ABC Controle de Pedidos Entrada produtos Devolução Curva ABC Controle de Pedidos Entrada produtos Devolução Curva ABC Controle de Pedidos Entrada produtos Devolução Curva ABC Controle de Pedidos Entrada produtos Devolução Curva ABC Controle de Pedidos Entrada produtos Devolução Localização Curva ABC Controle de Pedidos Entrada produtos Devolução Localização Curva ABC Controle de Pedidos Entrada Produtos Devolução Localização Curva ABC Controle de Pedidos Entrada Produtos Devolução Localização Curva ABC Controle de Pedidos Entrada Produtos Devolução Localização Curva ABC Controle de Pedidos Entrada Produtos Devolução Localização Curva ABC Controle de Pedidos Entrada Produtos Devolução Localização Pedidos Pedidos Pedidos Pedidos Pedidos Pedidos Pedidos Pedidos Pedidos Pedidos Pedidos

### O QUE É POSSÍVEL FAZER NESTA ÁREA DO SISTEMA

• Criar modelo de importação, que permite a importação de dados de produtos para o Sistema CICOM, a partir de arquivos externos (\*.txt, \*.xls \*.csv)

• Importar dados de produtos por meio de modelos criados ou por modelos prontos disponíveis no Sistema CICOM

#### **IMPORTANTE SABER!**

?

• Sempre que encontrar esse botão, poderá acessar <u>Manual Passo a Passo</u> ou <u>Guia de Referência</u>, disponíveis para aquela janela.

Tabela

PRODUTOS PESADOS CADASTRO DE PEÇAS

CADASTRO DE PECAS

#### Botão: CRIAR UM MODELO

Acessa janela **CADASTRO DE LAYOUT**, na qual é possível criar um Layout que poderá servir de modelo de importação de dados de produtos contidos em arquivos externos como extensões <u>\*.TXT</u>, <u>\*.XLS</u> e <u>\*.CSV</u>.

MODELOS

CHG

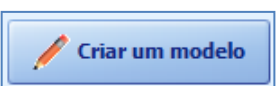

#### Janela: CADASTRO DE LAYOUT

#### **Quadro: MODELOS**

Mostra os modelos de importação já criados.

#### Quadro: ESQUEMA DO MODELO

Indica quais linhas e colunas de uma planilha que devem ser importadas.

Por exemplo: Neste caso, somente a QTDE. ENTRADAS, DESCRIÇÃO e NCM serão importadas.

| ES | QUEMA DO MODELO |  |
|----|-----------------|--|
|    | Campo Coluna    |  |
| Þ  | QTDE, ENTRADAS  |  |
|    | DESCRIÇÃO       |  |
|    | NCM             |  |

Arquivo texto (\*.txt , \*.csv) separado por ; (pontos e vi

Arquivo texto (\*.txt , \*.csv) separado por ; (pontos e vi

|   | E4         | - (° ;    | fx    |          |      | _         |                 |
|---|------------|-----------|-------|----------|------|-----------|-----------------|
|   | А          | В         | С     | D        | E    | F         | G               |
| 1 | Quantidade | Descrição | Valor | Aliquota | NCM  | Cod. Loja | Cod. Fabricante |
| 2 | 5          | Rolamento | 12    | 1245     | 1245 | 12545     | 1234            |

Tipo

#### Janela: IMPORTAÇÃO DE DADOS

#### Campo: Selecione o modelo

Seleciona um modelo de importação já criado.

## Campo: Selecione o arq. do qual serão importados os dados (\*.txt, \*xls, \*csv)

Mostra o local onde está salvo o arquivo que será importado.

```
Botão:
```

Acessa a janela **ABRIR**, na qual é possível selecionar o arquivo que contém dados dos produtos que serão importados.

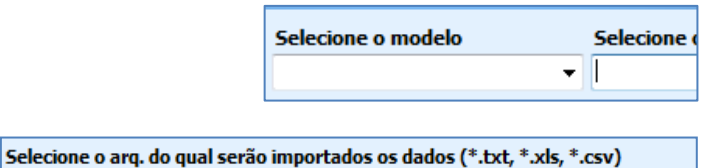

CICOM Informática

#### **Botão: CICOM** Importa dados de produtos constantes no modelo do Sistema CICOM. **Esse** modelo possui 18 mil produtos cadastrados, mas após a importação, poderá excluir os que não desejar.

Botão: CHG

Importa dados de produtos constantes no modelo da CHG. **1** Esse modelo possui 35 mil produtos cadastrados, mas após a importação, poderá excluir os que não desejar.

#### **Botão: DESFAZER**

Desfaz a última importação feita, excluindo todas as informações cadastradas após a importação.

#### **Botão: IMPORTAR**

Faz a importação do arquivo selecionado no campo SELECIONE O ARQ. DO QUAL SERÃO IMPORTADOS OS DADOS (\*.TXT, \*XLS \*CSV)

#### **Opção: IMPORTAR PRODUTOS COMO "INATIVOS"**

Quando marcada, importa os produtos para o sistema como "INATIVOS", ou seja, ficará em uma lista de produtos que não são mais comercializados.

# CICOM CHCG AUTOMOTIVA

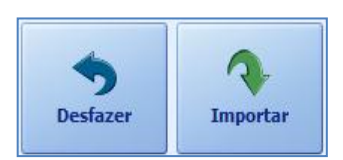

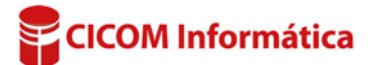